Voltar

Clique sobre o nome do cliente desejado, que o sistema fechará a tela de pesquisa e retornará para a

## **Pesquisar Responsável Superior**

Esta opção do sistema permite pesquisar os clientes responsáveis por outros clientes. Trata-se de uma especialização da funcionalidade "Pesquisar Cliente", que só permite a pesquisa de clientes do tipo "Pessoa Jurídica".

| Ouando for acionada por outra tela de pesquisa, será acrescentado o botão 🗕 |                      |                                                      |  |  |  |
|-----------------------------------------------------------------------------|----------------------|------------------------------------------------------|--|--|--|
|                                                                             |                      |                                                      |  |  |  |
|                                                                             |                      |                                                      |  |  |  |
|                                                                             | Pesquis              | sar Responsável Superior                             |  |  |  |
|                                                                             | Preencha o           | s campos para pesquisar um responsável: <u>Ajuda</u> |  |  |  |
|                                                                             | CNPJ:                |                                                      |  |  |  |
|                                                                             | Nome:                |                                                      |  |  |  |
|                                                                             |                      | 💿 Iniciando pelo texto 💿 Contendo o texto            |  |  |  |
|                                                                             | Estera<br>Poder:     | ▼                                                    |  |  |  |
|                                                                             | Indicador<br>de Uso: | ◯ Ativo ◯ Inativo ◉ Todos                            |  |  |  |
|                                                                             | Limpar               | Pesquisar                                            |  |  |  |
|                                                                             | Empar                |                                                      |  |  |  |
|                                                                             |                      |                                                      |  |  |  |

## Preenchimento dos campos

Informar, pelo menos, um dos parâmetros de pesquisa relacionados abaixo:

| Campo            | Orientação de Preenchimento                                                                                                    |
|------------------|----------------------------------------------------------------------------------------------------|
| CNPJ             | Informe o número do CNPJ do cliente                                                                                                    |
| Nome             | Informar o nome, ou parte do nome do cliente.<br>Não se preocupe com acentuação e caracteres especiais; nem com maiúsculas e<br>minúsculas; pois o sistema se encarregará de eliminar estas diferenças. |
| Esfera de Poder  | Selecione uma das opções disponibilizada pelo sistema.                                                                                                    |
| Indicador de Uso | Selecione uma das opções: "Ativo"; "Inativo"; "Todos".                                                                                                    |

A tela de sucesso corresponde a uma tabela com a relação dos clientes encontrados na base de dados, de acordo com o argumento de pesquisa informado.

A relação virá classificada pelo nome do cliente.

O nome do cliente será apresentado no formato "hiperlink".

04/09/2025 02:13

tela que originou a chamada.

Caso não tenha encontrado o cliente desejado, clique no botão "Voltar Pesquisa" para retornar à tela de "Pesquisar Responsável Superior" e informar um novo conjunto de parâmetros.

Quando a quantidade de clientes encontrados ultrapassar 10 (dez) registros, o sistema montará um mecanismo de paginação no rodapé da página. Serão geradas tantas páginas, quantas forem necessárias, considerando o limite de 10 (dez) registros por página.

## Funcionalidade dos Botões

| Botão        | Descrição da Funcionalidade                                                                          |
|--------------|----------------------------------------------------------------------------------------------------|
| $\mathbf{Q}$ | Ao clicar neste botão, o sistema permite consultar um dado nas bases de dados.                       |
| Ì            | Ao clicar neste botão, o sistema apaga o conteúdo do campo em exibição.                              |
| Limpar       | Ao clicar neste botão, o sistema limpa o conteúdo dos campos na tela.                                |
| Voltar       | Ao clicar neste botão, o sistema volta à tela anterior.                                              |
| Pesquisar    | Ao clicar neste botão, o sistema permite consultar um Arrecador, informando os parâmetros desejados. |

Clique aqui para retornar ao Menu Principal do GSAN

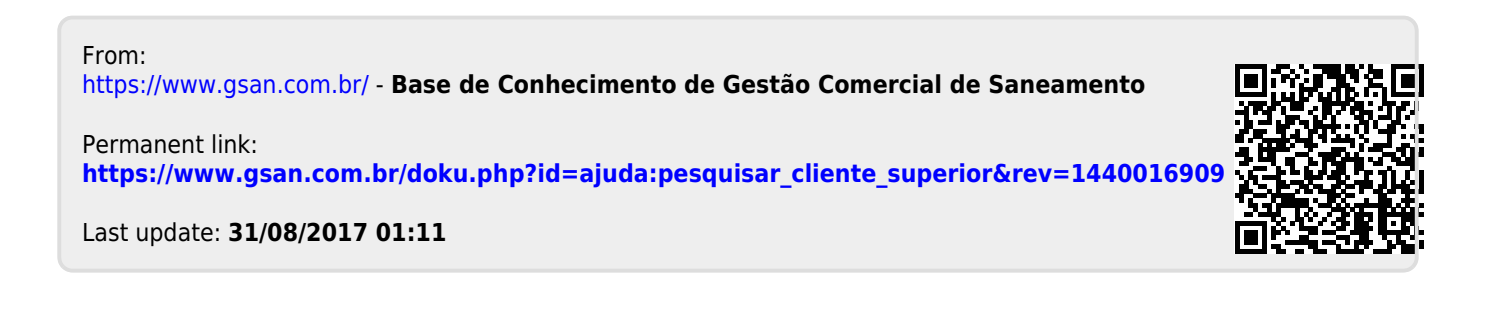